## 🕥 Lungeforeningen

## Sådan får du kamera og mikrofon på iPad

Når du har tilmeldt dig det arrangement, som du ønsker at deltage i, er der brug for at give tilladelse til kamera og mikrofon. Det gør du ved at gå ind i indstillinger. Ikonet er markeret med rødt på billedet:

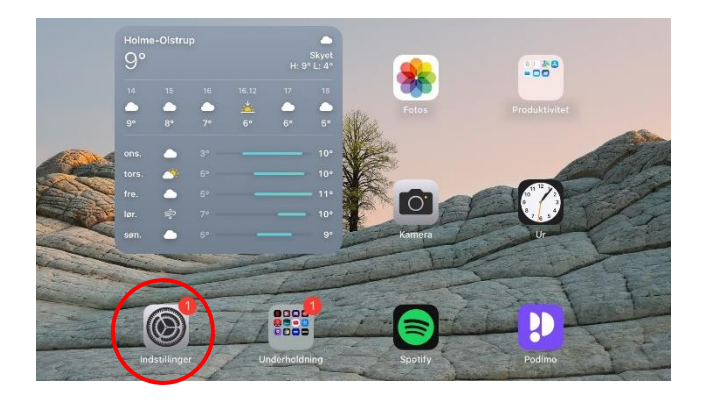

I venstre side ruller du ned til "Safari" klik på den:

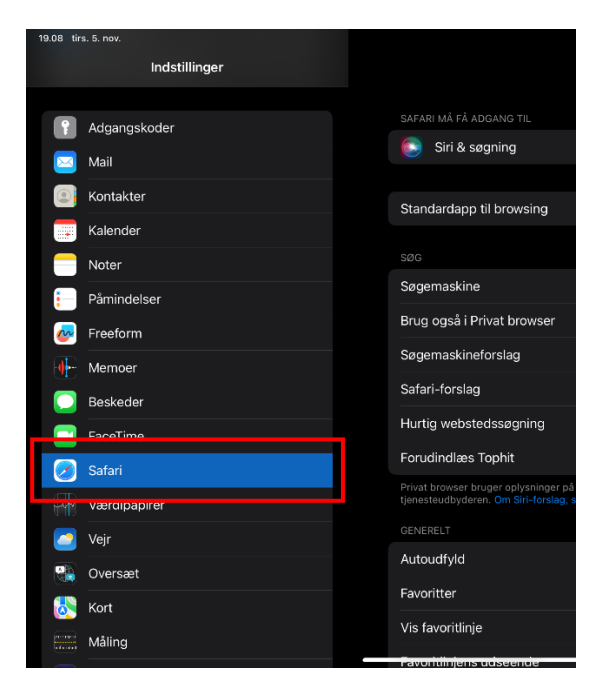

Når du klikker på "Safari" vil du højre side af skærmen se forskellige muligheder. Rul ned til du ser kamera og Mikrofon:

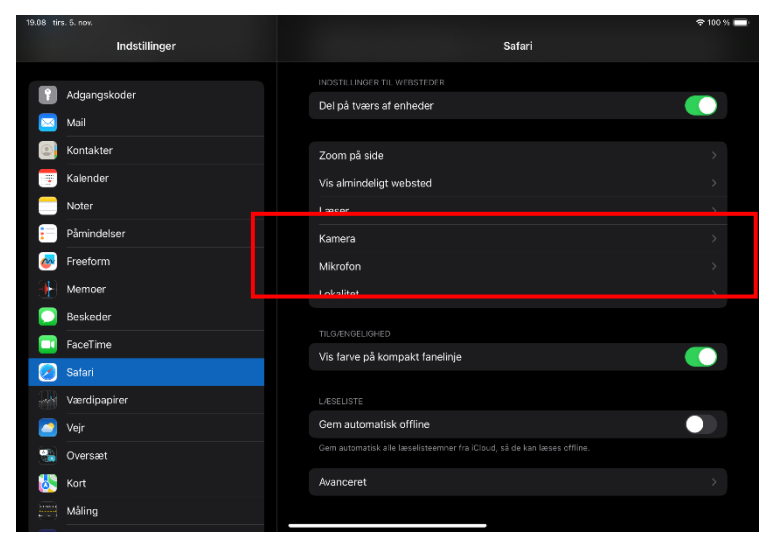

## C Lungeforeningen

## Klik på kamera og giv tilladelse. Klik på mikrofon og giv tilladelse som vist nedenfor:

|                                  |          | <b>?</b> 99 % 🔲                                                                                                    |
|----------------------------------|----------|----------------------------------------------------------------------------------------------------|
| Safari                           | Kamera   | Rediger                                                                                                    |
|                                  |          |                                                                                                    |
| KAMERAADGANG PÅ ALLE WEBSTEDER   |          |                                                                                                    |
| Spørg                            |          | <ul> <li>Image: A second second s</li></ul> |
| Afvis                            |          |                                                                                                    |
| Tillad                           |          |                                                                                                    |
|                                  |          |                                                                                                    |
|                                  |          |                                                                                                    |
|                                  |          | <b>?</b> 99 % 🔲                                                                                                    |
| Safari                           | Mikrofon | Rediger                                                                                                    |
|                                  |          |                                                                                                    |
| MIKROFONADGANG PÅ ALLE WEBSTEDER |          |                                                                                                    |
| Spørg                            |          | $\checkmark$                                                                                                    |
| Afvis                            |          |                                                                                                    |
| Tillad                           |          |                                                                                                    |
|                                  |          |                                                                                                    |

Du har nu givet tilladelse til brug af kamera og mikrofon i Frirummet og dette er gemt fremover. Inde i Frirummet kan du nu slå kamera og mikrofon til og fra.

Hvis du vælger at klikke "Spørg" vil du næste gang, du kommer ind i frirummet blive spurgt om, du vil give tilladelse til kamera, klik "tillad":

| Onreply-frirummet@lunge.dk                                                                                                    | i gi | AA                   | a frirummet.lunge.dk                         | ć            |
|----------------------------------------------------------------------------------------------------|------|----------------------|----------------------------------------------|--------------|
| Svar til: noreply-frirummet@lunge.dk >                                                                                                    |      | ptember L Lungekor m | Arrangemen     Arrangemen                    | C Arrangemen |
| Tak for din tilmelding til Lungekor med Margrethe Debel                                                                                                    |      |                      |                                              |              |
| (X) Lungeforeninger                                                                                                    |      |                      |                                              |              |
| Kære Mie Hansen,                                                                                                    |      |                      |                                              |              |
| Tak for din tilmelding til arrangementet Lungekor med Margrethe Debel, tirsdag 12 november - 2024, kl 10.00                                                                           |      |                      |                                              |              |
| Tryk på knappen 'Deltag' i bunden af denne mail, så deltager du i modet.<br>Hvis du er blevet forhindret i at deltage, så tryk på 'Afmeld deltagelse'.<br>Vi glæder os til at se dig. |      |                      |                                              |              |
| Venlig hilsen<br>Christina Grøndahl Hansen                                                                                                    |      |                      |                                              |              |
| Deltag                                                                                                    |      |                      | "frirummet.lunge.dk" vil<br>bruge mikrofonen |              |
| Afmeld deltagelse                                                                                                    |      |                      | Annuller Tillad                              |              |
|                                                                                                    |      |                      |                                              |              |
|                                                                                                    |      |                      |                                              |              |
|                                                                                                    |      |                      |                                              |              |